# - über 20 Jahre NAFI®-Flottenkalkulation -

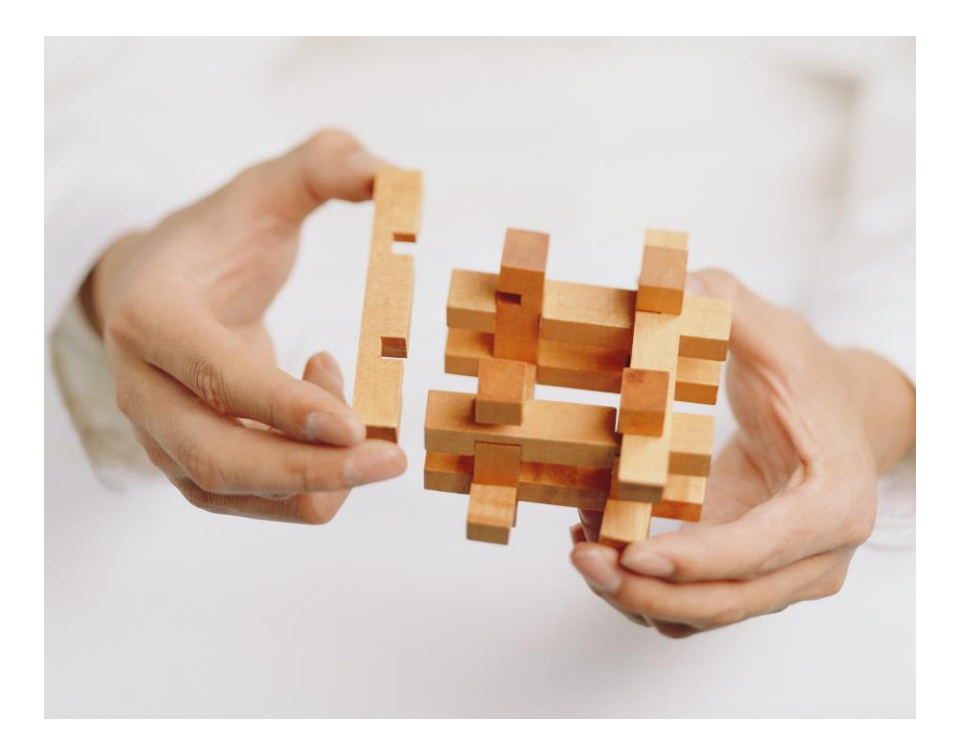

# Kurzeinleitung

# für die NAFI®-Flottenkalkulation

Gilt für die Varianten: "Vollversion" und "max15".

6. Auflage

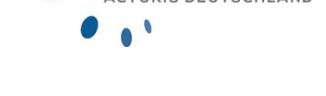

Stand: 24.09.2014

Copyright © 2021 by NAFI® GmbH Unerlaubte Vervielfältigungen sind untersagt!

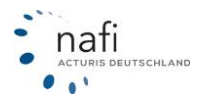

Diese Kurzanleitung ist so gestaltet, dass Sie erste <u>einfache</u> Schritte, wie Kunden anlegen, Fahrzeuge eingeben und Ergebnis anzeigen, durchführen können. Eine ausführliche Einweisung ist <u>nur durch das Handbuch</u> gegeben (*Kapitelangaben verweisen auf das Handbuch*).

Sie erhalten hier einen Einblick in die drei Bereiche des Flottenmoduls:

| Kundenverwaltung                                                                                                    | Fahrzeugverwaltung                                                                                                    | Ergebnisverwaltung                                                                                                    |
|----------------------------------------------------------------------------------------------------|----------------------------------------------------------------------------------------------------|----------------------------------------------------------------------------------------------------|
| And transford<br>Des Enter Series<br>Des Landen - Geolog - Banc Lank Internet - Benderne<br>Des Landen - Geolog - Banc Lank Internet - Benderne | Monetone the finance         East         East | Montraum, May Rober Mar (September 1999)     September 1999     September 1999 |
| Bank 🗐 🖈 🖗 R. Statementer Kantanarange Ale                                                                                                    | A                                                                                                    | · · · · · · · · · · · · · · · · · · ·                                                                                                    |

Dieses Programm bietet Ihnen zahlreiche Möglichkeiten, von denen einige aufgeführt sind:

- Verwaltung beliebig\* vieler Fahrzeuge unterschiedlicher WKZs.
- Mehrere Flotten einem Kunden zuordnen (Kapitel 7.1.7).
- Fahrzeuge innerhalb der Flotten austauschen (Kapitel72.1.7).
- Importieren von Kunden- und Flottendaten aus alter Flotte (Kapitel 7.1.5).
- Importieren von Fahrzeugen aus der Einzelberechnung (Kapitel 7.1.8.1).
- Importieren von Daten aus eigenen Excel- und GDV-Dateien (Kapitel 7.1.5).
- Wie in der Einzelberechung, pro Fahrzeug Tarifierungsmerkmale eingeben.
- Jeder Flotte eine eigene Merkmal-Ansicht geben (Kapitel 7.2.3),
  - indem nicht benötigte Merkmalfelder ausgeblendet werden.
  - indem die Reihenfolge der Merkmalfelder verschoben werden.
  - indem die Eingabefelder in Hoch- oder Querformat dargestellt werden.
- Mehrere Beispielrechungen unter einer Flotte abspeichern (Kapitel 7.2.4.3).
- Schnelle Eingabe durch Kopieren und Hilfeinstrumente (Kapitel 7.2.5).
- Standardeinstellungen pro Gesellschaften gestalten (Kapitel 7.2.4.5).
- Einheitlichen Prozentsatz durchsetzen, obwohl SFR hinterlegt ist (*Kapitel* 7.2.4.5).
- Fahrzeugprämien gesamt, unterteilt und optimiert anzeigen lassen (*Kapitel* 7.5).
- Flottenprämien gesamt, unterteilt und optimiert anzeigen lassen (Kapitel 7.3).
- Daten aus Flottenmodul in externe Excel-Dateien exportieren (Kapitel 7.2.4.1).
- Durchführung von Prämienoptimierungen (Kapitel 7.3.3.1).
- Durchführung von Durchschnittenermittlung (Kapitel 7.3.3.2).
- Durchführung von Stückkostenermittlung anhand Tarifprämien (*Kapitel* 7.3.3.3).

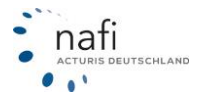

\* Bei der Version "max15" sind nur 15 Fahrzeuge berechenbar.

#### Programm starten:

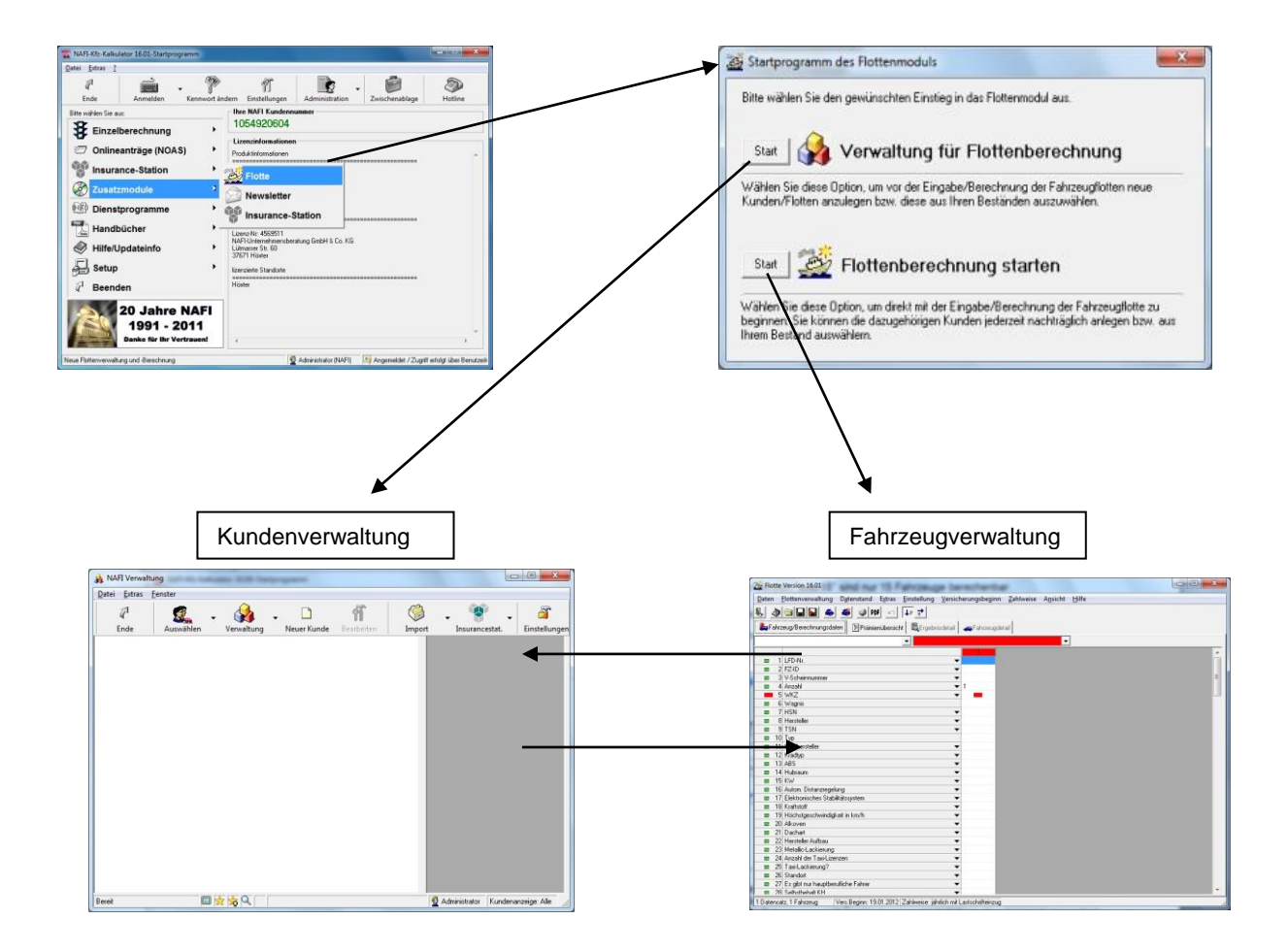

Sie haben zwei Möglichkeiten, das Programm zu starten:

- Über die Kundenverwaltung.

- Über die Fahrzeugverwaltung (es kann nachträglich ein Kunde angelegt werden).

# Kundenverwaltung:

Klicken Sie auf **<Neuer Kunde**>, füllen Sie die entsprechenden Felder aus und bestätigen Sie mit **<OK**>. Der Kunde ist in der Verwaltung hinterlegt.

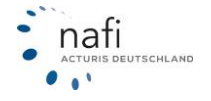

nafi

UTSCHLAND

| atei <u>E</u> xtras | Eenster   |                   |                                                                         |                                                                                                    |                   |                      |              |
|---------------------|-----------|-------------------|-------------------------------------------------------------------------|----------------------------------------------------------------------------------------------------|-------------------|----------------------|--------------|
| ₽<br>Ende           | Auswählen | - 🙀<br>Verwaitung | Neuer Kund                                                              | ff<br>Bearbeiten                                                                                             | ()<br>Import      | - Insurancestat.     | Einstellunge |
|                     |           |                   | Kunden i<br>Aligen<br>Kat<br>Zuri<br>Nat<br>Vor<br>Cate<br>Zuri<br>Zuri | nlegen ein/Anschrift  Kommunikation   Erw chrift gonie  chrine and  ohne  de: e e ge skeetzenAnschrift prüfe | sitert Notiz Info | Straße:              | Abbrechen    |
| -                   |           | <b></b>           |                                                                         |                                                                                                    |                   | Administrator Kundar | anaine Alle  |

Um den Kunden in der Kundenverwaltung aufzurufen, folgen Sie bitte den Abbildungen:

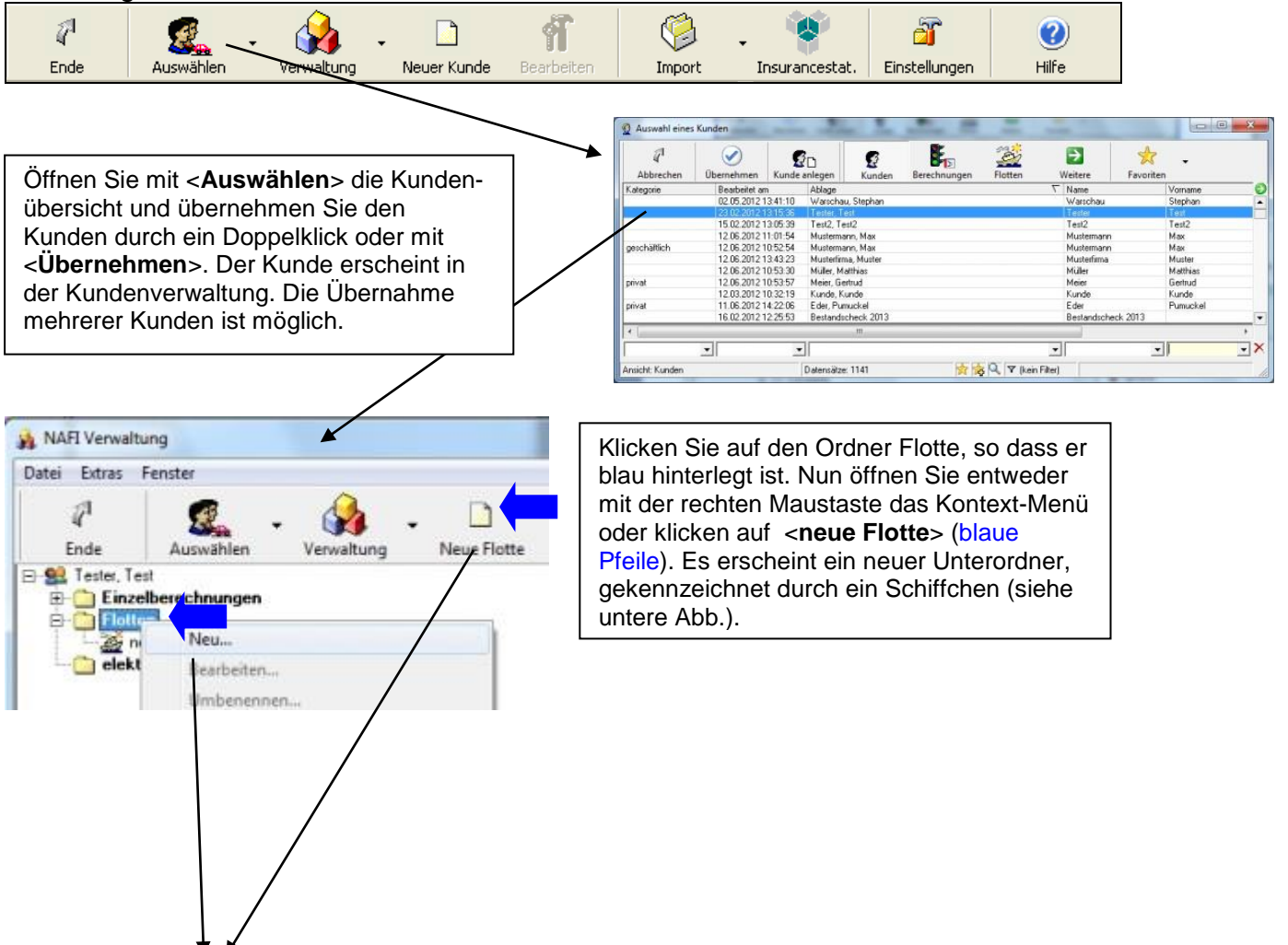

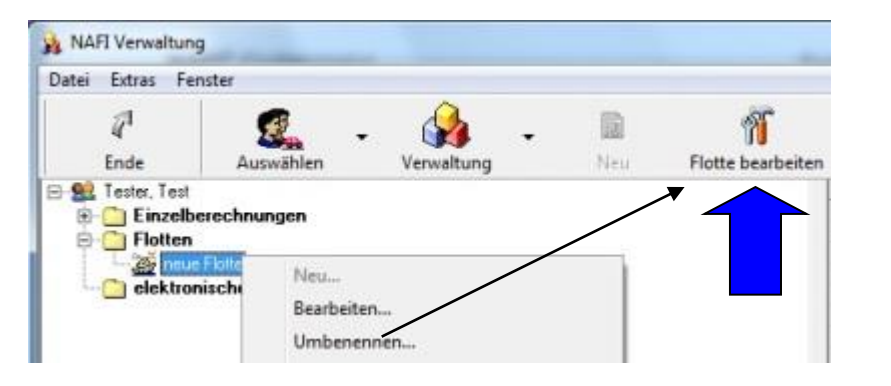

Mit dem Kontext-Menü können Sie der Flotte einen eigenen Namen vergeben.

Klicken Sie nun auf <**Flotte bearbeiten**>. So öffnen Sie die **Fahrzeugverwaltung.** 

Möglichkeiten in der Kundenverwaltung, die im Handbuch ausführlich erläutert werden:

- Kunden anlegen, bearbeiten und löschen (Kapitel: 7.1.3 u. 7.1.4).
- Sich eine Kunden-, Flotten- und Fahrzeugübersicht verschaffen (*Kapitel:* 7.1.4).
- Die Ansicht der Datensätze selber gestalten (Kapitel: 7.1.4).
- Kunden bestimmten Betreuern (Benutzern) zuordnen (Kapitel: 7.1.6).
- Flotten neuen Besitzern zuordnen (Kapitel: 7.1.6).
- Flottendaten aus externer Excel-Datei anpassen (Kapitel: 7.1.5).
- Daten aus externen Excel- / GDV-Dateien und altem Flottenmodul importieren.
- Mehrere Flotten für einen Kunden anlegen (Kapitel: 7.1.9).
- Fahrzeuge innerhalb der Flotten hin und her kopieren (Kapitel: 7.1.9).

### Fahrzeugverwaltung:

Die Fahrzeugverwaltung dient zum Anlegen, Kopieren, Bearbeiten und Löschen der Fahrzeugdatensätze.

Es erscheint sofort ein leerer Fahrzeugdatensatz mit einem roten Hilfemenü. Dieses Menü verweißt Sie auf die wichtigsten Merkmale, die zur Tarifberechnung notwendig sind.

Hinweis: Das Berechnete entspricht den eingegebenen Daten. Fehlende Daten lösen den schlimmsten Fall aus. D.h. entweder höhere Prämie oder keine Prämienanzeige. **Deswegen gilt die Empfehlung:** Geben Sie möglichst in allen Merkmalspalten die Daten ein.

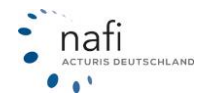

| n    | Elottenverwaltu                  | ing Datenstand    | Extras Einst   | tellung ⊻ersi        | cherungsbeg         | inn Zahh  | weise Ansicht | t <u>H</u> ilfe |  |
|------|----------------------------------|-------------------|----------------|----------------------|---------------------|-----------|---------------|-----------------|--|
| 3    |                                  | 🚓 🍊 🥥 PD          | 1 10 44        | *                    |                     |           |               |                 |  |
|      |                                  |                   |                |                      | 1                   | farmer al |               |                 |  |
| an   | rzeug/Berechnung                 | soaten Pramie     | nubersicht   1 | Ergebnisdetai        | Fahrzex             | gdetai    |               |                 |  |
|      |                                  |                   | -              |                      |                     |           |               | •               |  |
|      |                                  |                   |                | Kennzeichen          |                     |           |               | *               |  |
| 1    | 1 Kennzeichen                    |                   |                |                      |                     |           |               |                 |  |
| 1    | 5 Anzahl                         |                   |                |                      |                     |           |               | E               |  |
| 1    | 6 WKZ                            |                   |                |                      |                     |           |               |                 |  |
|      | 7 Wagnis                         |                   |                |                      |                     |           |               | -               |  |
|      | 8 HSN                            |                   |                |                      |                     |           |               |                 |  |
| -    | 9 Hersteller                     |                   |                | Contract of Contract | Contraction ( ) and |           |               |                 |  |
| 1    | 0 TSN                            |                   |                |                      | • •                 |           |               |                 |  |
| 1    | 1 Тур                            |                   |                |                      | _                   |           |               |                 |  |
| 1.   | 4 ABS                            |                   |                |                      | •                   |           |               |                 |  |
| 1    | 5 Hubraum                        |                   |                |                      | •                   |           |               |                 |  |
| 1    | 6 KW                             |                   |                |                      | •                   |           |               |                 |  |
| 11   | 8 Elektronisches 5               | Stabilitalssystem |                |                      | •                   |           |               |                 |  |
| 2    | 1 All                            | ndigkeit in km/h  |                |                      |                     |           |               |                 |  |
| 4    | 2 Deebed                         |                   |                |                      | <u> </u>            | -         |               |                 |  |
| 2    | 2 Uachait<br>3 Haustallar Author | 22                |                |                      | -                   |           |               |                 |  |
| 2    | 4 Metallicit action              | 100               |                |                      | 1                   |           |               |                 |  |
| 2    | 5 Anzahl der Tavi                | l izenzen         |                |                      | -/                  |           |               |                 |  |
| - 64 | A Service and an                 | 6.60 meet         |                |                      | 7                   | -         |               |                 |  |

#### Fahrzeugdatensätze anlegen:

- Automatisch zu Beginn (wird in dieser Abbildung gezeigt).
- Über das Menü < Flottenverwaltung> (Kapitel 7.2.5).
- Via Icon (Kapitel 7.2.5).
- Über Zwischenablage (Kapitel 7.2.5).
- Rechte Maustaste -Kontext-Menü- (Kapitel 7.2.5).
- Kopieren bzw. mehrmals kopieren (Kapitel 7.2.5).

#### Merkmale eingeben:

- entweder direkt in die entsprechende Zelle / Eingabefeld 112
- oder, da gleich in bestimmten Zellen ein Top-Down-Pfeil erscheint 112 mit einem direkten Hilfemenü (siehe folgende Abbildung),
- oder über den Top-Down-Pfeil in der Merkmalspalte
- oder mit der rechten Maustaste auf die leere Zelle klicken

#### Unterschiedliche Eingabemöglichkeiten werden in (Kapitel 7.2.5) erläutert.

|    | 3    | : ++   #4 👟 🐞 🛋 🖬 📾                            | *              |                  |  |
|----|------|------------------------------------------------|----------------|------------------|--|
| Fa | shrz | zeug/Berechnungsdaten 🛛 🗐 Prämienübersicht 🛛 🔯 | Ergebnisdetail | - Fahrzeugdetail |  |
| _  |      |                                                |                | ·                |  |
| _  |      |                                                |                |                  |  |
| a  | 1    | Kennzeichen                                    | •              | r HX             |  |
|    | 60   | Mehrwert                                       | -              |                  |  |
| 3  | 61   | Deckung                                        | •              | •                |  |
|    | 62   | SF-Einstufung                                  | -              |                  |  |
| 8  | 63   | SFKH                                           | -              | Höchstdeckung    |  |
| 1  | 64   | Schäden KH dieses Jahr                         | -              | 100 Mio pauschal |  |
| 1  | 65   | Schäden KH vor 1 Jahr                          | -              | 50 Mio pauschal  |  |
| 13 | 66   | Schäden KH vor 2 Jahren                        |                | gesetzlich       |  |
| 2  | 67   | SFKH Prozentsatz                               | -              |                  |  |
| 2  | 68   | KH-Zuschlag/Nachlaß                            | -              |                  |  |
| 3  | 69   | Kasko                                          | -              | r ohne Kasko     |  |
| 8  | 70   | SBTK                                           | •              |                  |  |
| 2  | 71   | SBVK                                           | -              | •                |  |
| 0  | 72   | SFVK                                           | -              | •                |  |
| 8  | 73   | Schäden VK dieses Jahr                         | -              |                  |  |
| 8  | 74   | Schäden VK. vor 1 Jahr                         | -              |                  |  |
|    | 75   | Schäden VK vor 2 Jahren                        | -              | ·                |  |
| 13 | 76   | Schäden TK dieses Jahr                         |                |                  |  |
|    | 77   | Schäden TK vor 1 Jahr                          | -              | ·                |  |

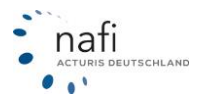

Möglichkeiten in der Fahrzeugverwaltung, die im Handbuch ausführlich erläutert werden:

- Fahrzeuge anlegen, kopieren, bearbeiten und löschen (*Kapitel 7.2.2 / 7.2.4 / 7.2.5*).
- Fahrzeugdatensätze aus der Zwischenablage einfügen (Kapitel 7.2.4.10).
- Alle Merkmale pro Fahrzeug eingeben (*Kapitel 7.2.2*).
- Eingabehilfen nutzen (Kapitel 7.2.2).
- Flotte ausdrucken, in PDF ausdrucken und exportieren (Kapitel 7.2.4.1).
- Unterschiedliche Flottendatenstände abspeichern (Kapitel 7.2.4.3).
- Nachlässe / Zuschläge eingeben (Kapitel 7.2.4.5).
- Alle oder nur Ihre gewünschten Gesellschaften einstellen (Kapitel 7.2.4.6).
- Prozente trotz individueller Beitragssätze durchsetzen (Kapitel 7.2.4.6).
- Ihre Ansicht individuell gestalten (Kapitel 7.2.3).
- Zahlweise und Versicherungsbeginn einstellen (Kapitel 7.2.4.7 u. .8).
- Nicht benötigte Spalten und Zeilen ausblenden (Kapitel 7.2.6).
- Voreinstellungen pro Versicherer gestalten, so dass Sie neue Flotten nicht mit allen Merkmalen neu eingeben müssen. (*Kapitel 7.2.4.5 u. .5.4*).

## Ergebnisverwaltung:

Die Ergebnisverwaltung dient zur variantenreichen Präsentation der Berechnungsergebnisse.

| E | Durch das Anklicken von <<br>Prämienberechnung.                                                                                                    | Prämienübersicht | > öffnen Sie ein Fenste | er zum Starten der |
|---|----------------------------------------------------------------------------------------------------|------------------|-------------------------|--------------------|
| 3 | Berechnung     Verlicherungsbeginn: 18.06.2012     Voeinstelunge Gesellschaften                                                                                       |                  |                         |                    |
|   | Fahrang 1: HK-X1 wid benchmet<br>Fahrang 2: HK-X2 wid benchmet<br>Fahrang 3: HK-X3 wid benchmet<br>Fahrang 4: HK-X3 wid benchmet<br>Fahrang 5: HK-SW 321 wid benchmet |                  |                         |                    |

|                                                                                 | a Faunsseize würzich | it fine   |           |           |                   |               |          |
|---------------------------------------------------------------------------------|----------------------|-----------|-----------|-----------|-------------------|---------------|----------|
|                                                                                 |                      |           |           |           |                   |               |          |
|                                                                                 |                      |           |           |           |                   |               |          |
| Eg Fahrzeug/Berechnungsdaten 🔄 Prämienübersicht 🛛 🔯 Ergebnisdetai 🛛 🚙 Fahrzeug: | fetail               |           |           |           |                   |               | _        |
| Gesellschalten                                                                  | Gesant               | Gesamt-KH | Gesamt-VK | Gesamt-TK | Gesamt-Kost Leist | FZ mit Prämie | D,       |
| ZURICH FLOTTE/GEWERBE                                                           | 11.173,67            | 6.002,27  | 5.171,40  | 0.00      | 0.00              | 9 von 9       | 9 E      |
| JANITOS ADVANCED                                                                | 10.794,66            | 5.318,61  | 5.476.05  | 0,00      | 0,00              | 9 von 9       | 6.       |
| BBV BAYERISCHE BEAMTEN VERSICHERUNG                                             | 10.759,58            | 5.674,14  | 5.036,20  | 0.00      | 49.24             | 9 von 9       | 6        |
| BASLER SECURITAS                                                                | 10.634,05            | 5.056,28  | 5.577,77  | 0,00      | 0,00              | 9 von 9       |          |
| HDI-GERLING Motor-Plus Premium-Schulz                                           | 10.367,51            | 5.058.28  | 5 275,91  | 0.00      | 33,32             | 9 von 9       |          |
| WWK KFZ                                                                         | 10.155,09            | 4.973,35  | 5.148,74  | 0,00      | 33,00             | 9 von 9       |          |
| JANITOS COMPACT                                                                 | 9.932,38             | 4.731,02  | 5.201,36  | 0.00      | 0,00              | 9 von 9       | £.       |
| HDI-GERLING Motor-Plus Premium-Schutz Kasko-Service                             | 9.803,02             | 5.058,28  | 4.711,42  | 0,00      | 33,32             | 9 von 9       | £.       |
| MECKLENBURGISCHE Kfz-Versicherung Komfort                                       | 9.690,31             | 4.700,99  | 4.886,32  | 0.00      | 103.00            | 9 von 9       | £.       |
| PROVINZIAL NORD                                                                 | 9.676,63             | 4.569,25  | 5.057,78  | 0,00      | 49,60             | 9 von 9       | j –      |
| HELVETIA AutoCare Komfort                                                       | 9.557,89             | 5.146,98  | 4.410,91  | 0.00      | 0.00              | 9 von 9       | 1        |
| HDI-GERLING Motor-Plus                                                          | 9.474,34             | 4.589,92  | 4.851,10  | 0,00      | 33,32             | 9 von 9       | j l      |
| SIGNAL IDUNA OPTIMAL                                                            | 9.437,81             | 4,809,96  | 4.527,85  | 0.00      | 100,00            | 9 von 9       | í.       |
| CHARTIS EUROPE (WÜBA-Tarif)                                                     | 9.356,46             | 4.657,63  | 4.698,83  | 0,00      | 0,00              | 9 von 9       | í I      |
| RHEINLAND STANDARD                                                              | 9.181,25             | 4.875,42  | 4.305,83  | 0.00      | 0,00              | 9 von 9       | Ē        |
| ITZEHOER KOMPLETT                                                               | 9.162,55             | 4.765,70  | 4.396,85  | 0,00      | 0.00              | 9 von 9       | £        |
| KRAVAG LOGISTIC KIzPolice-Plus                                                  | 9.128.11             | 4.672,36  | 4.323,75  | 0.00      | 132.00            | 9 von 9       | í.       |
| R+V KitPoine-Plus                                                               | 9.128,11             | 4.672,36  | 4.323,75  | 0.00      | 132.00            | 9 von 9       | <u> </u> |
|                                                                                 |                      |           |           |           |                   |               |          |

Abbrechen

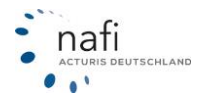

Im blauen Bereich werden die Gesellschaften, die alle Fahrzeuge einer Flotte versichern, mit der Gesamtsumme angezeigt.

Bei den Gesellschaften, die nur eine gewisse Anzahl versichern, ist die Anzahl mit der entsprechenden Gesamtsumme im weißen Bereich aufgeführt.

Beachten Sie auch die Funktionen im Kontext-Menü, aktiviert durch die rechte Maustaste.

Ergebnisdetail < Rapitel 7.4)

In dieser Anzeige werden für eine gewählte Gesellschaft alle Fahrzeuge der Flotte mit detaillierten Prämienangaben aufgeführt:

| Fahrzeu<br>DAC Eco | g/Berechnung | sdaten Prä  | ienüber | sicht |    | Ergebnisdetai | - Fahrze   | sugdetail  |               |               |                 |            |                       |
|--------------------|--------------|-------------|---------|-------|----|---------------|------------|------------|---------------|---------------|-----------------|------------|-----------------------|
| . WKZ              | Ablage       | Anzahl Gesa | nt KH   | VK.   | TK | Kost Leist.   | KH-SF-Satz | Prozent KH | Kasko-SF-Satz | Prozent Kasko | Regionalklassen | Typklassen | Online-RabZu KH/VK/TK |
| 1 11               | 2 HX · X 1   | 2           |         |       |    | 0,00          |            |            | 65%           |               | 3/2/5           | 16/15/15   | 0,00/0,00/0,00        |
| 2 11               | 2 HX · X 2   | 3           |         |       |    | 0,00          |            |            | 65%           |               | 3/2/5           | 18/16/17   | 0,00/0,00/0,00        |
| 3 11               | 2 HX • X 3   | 1           |         |       |    | 0,00          |            |            | 60%           |               | 3/2/5           | 16/15/17   | 0,00/0,00/0,00        |
| 4 11               | 2 H×-×4      | 1           |         |       |    | 0,00          |            |            | 60%           |               | 3/2/5           | 17/20/23   | 0,00/0,00/0,00        |
| 5 11               | 2 HX-SW 321  | 0           |         |       |    | 0,00          |            |            | 125%          |               | 3/2/5           | 17/23/24   | 0,00/0,00/0,00        |
| 6 25               | 1 HX · X 5   | 1           |         |       |    | 0,00          |            |            |               |               | 0/0/0           |            | 0,00/0,00/0,00        |
| 7 25               | 1 HX-X6      | 1           |         |       |    | 0,00          |            |            |               |               | 0/0/0           |            | 0,00/0,00/0,00        |
|                    |              |             |         |       |    |               |            |            |               |               |                 |            |                       |

Fahrzeugdetail < Fahrzeugdetail > (Kapitel 7.5)

In dieser Anzeige werden individuell ausgewählte Fahrzeuge kumuliert aufgeführt, z. B.: Sie können dem Kunden alle LKWs einer Flotte mit Stückzahl und Prämien aller Gesellschaften anzeigen.

| Daten Flottenverwaltung Datenstand Extras Einstellung Versicherungsbeginn Zahl | weise Ansicht | Hilfe    |        |        |      |
|--------------------------------------------------------------------------------|---------------|----------|--------|--------|------|
| A A A A A A A A A A A A A A A A A                                              |               |          |        |        |      |
| Ausgewähltes Fahrzeug: 1                                                       |               |          |        |        |      |
| Gesellschaft                                                                   | FZ mit Pamie  | Gesamt   | КН     | VK     | TK   |
| AACHENMÜNCHENER BASIS                                                          | 2 von 2       | 1.442,22 | 786,18 | 656,04 | 0,00 |
| AACHENMÜNCHENER OPTIMAL                                                        | 2 von 2       | 1.878,34 | 937,48 | 940.86 | 0,00 |
| ACZENT WOHNMOBILTARIF                                                          | 0 von 2       | 0,00     | 0,00   | 0,00   | 0,00 |
| ACZENT WOHNMOBILTARIF PREMIUM                                                  | 0 von 2       | 0,00     | 0.00   | 0.00   | 0,00 |
| ADAC Eco                                                                       | 0 von 2       |          |        |        | 0.00 |
| ADCURI "Europa Deckung"                                                        | 0 von 2       | 0,00     | 0.00   | 0.00   | 0,00 |
| ADCURI "Europa Deckung" MIT WERKSTATTBINDUNG                                   | 0 von 2       | 0,00     | 0.00   | 0.00   | 0.00 |
| ADLER                                                                          | 2 von 2       | 1.689,98 | 889,72 | 800,26 | 0.00 |
| ADLER VORTEILSKASKO                                                            | 2 von 2       | 1.569,94 | 889,72 | 680,22 | 0,00 |
| AdmiralDirekt BASIS                                                            | 0 von 2       | 0,00     | 0.00   | 0.00   | 0.00 |
| AdmiralDirekt BASIS mit Werkstattbindung                                       | 0 von 2       | 0,00     | 0.00   | 0.00   | 0,00 |
| AdmiralDirekt KOMFORT                                                          | 0 von 2       | 0.00     | 0.00   | 0.00   | 0.00 |
| AdmiralDirekt KOMFORT mit Werkstattbindung                                     | 0 von 2       | 0,00     | 0.00   | 0.00   | 0.00 |
| AdmiralDirekt PREMIUM                                                          | 0 von 2       | 0.00     | 0.00   | 0.00   | 0.00 |
| AdmiraDirekt PREMIUM mit Werkstattbindung                                      | 0 von 2       | 0,00     | 0.00   | 0.00   | 0.00 |
| AIDI (TOYOTA) Taril KOMFORT                                                    | 0 von 2       | 0.00     | 0.00   | 0.00   | 0.00 |
| AIDI (TOYOTA) Tanif SERIE                                                      | 0 von 2       | 0.00     | 0.00   | 0.00   | 0.00 |
| ALLIANZ Grundschutz                                                            | 0 von 2       | 0.00     | 0.00   | 0.00   | 0.00 |
| ALLIANZ - KLEINELOTTENMODELL                                                   | 0 yon 2       | 0.00     | 0.00   | 0.00   | 0.00 |

#### Extras < Extras > (Kapitel 7.3)

Mit der **Prämienoptimierung** erhalten Sie eine niedrigere Prämie für die Flotte, ohne einen Rabatt zu vergeben. Es wird -je nach Einstellung- die günstigste Versicherung für jedes Fahrzeug berechnet.

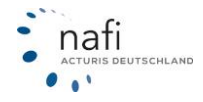

| Dat | tei     |               |                |                    |             |           |           |             |            |             |          |
|-----|---------|---------------|----------------|--------------------|-------------|-----------|-----------|-------------|------------|-------------|----------|
| Fa  | hrzeugi | ubersicht Pra | nienoptimierun | g SF Durchschnitte | Stückkosten | 1         |           |             |            |             |          |
| Fah | rzeuget | pene          |                | - AACHENMU         | INCHENER    | BASIS     |           | •           |            |             |          |
| 1   | WKZ     | Kennzeichen   | Gesellschaft   |                    | Gesamt      | KH        | Kasko     | Kost. Leist | Gesamt     | % Gesank    | КН       |
|     |         |               | Optimal        |                    | Optimal     | Optimal   | Optimal   | Optimal     | Auswahi    | zum Optimum | Auswahl  |
|     |         |               |                |                    | 17.311,14   |           |           |             | 2.971,54   | 482,56%     | 1.570,91 |
| 1   | 112     |               |                |                    |             | 589,42    | 536,38    |             |            |             |          |
| 2   | 112     | HX-X2         | OVAG GESP      | ART                | 5.180,04    | 860,46    | 866,22    | 0,00        | 815,35     | 535,31%     | 455,34   |
| 3   | 112     | HX-X3         | OVAG GESP      | ART                | 477,93      | 227,12    | 250,81    | 0,00        | 619,44     | -22,84%     | 348,06   |
| 4   | 112     | HX-X4         | OVAG GESP      | ART                | 624,90      | 241,06    | 383,84    | 0,00        | 815,64     | -23,39%     | 374,42   |
| 5   | 112     | HX-SW 321     | VEMA-CONC      | ORDIA PREMIUM      | 7.616,79    | -3.686,74 | -3.930,05 | 0,00        |            |             |          |
| 6   | 251     | HX-X5         | BADISCHE A     | LLGEMEINE KLASSIK  | 748,14      | 388,13    | 360,01    | 0,00        |            |             |          |
| 7   | 251     | HX-X6         | BADISCHE A     | LLGEMEINE KLASSIK  | 571,74      | 335,12    | 236,62    | 0,00        |            |             |          |
| •   |         |               |                |                    |             |           |           |             |            |             |          |
|     | Kennze  | ichei LFD-Nr. | FZ-ID          | V-Scheinnur Anzahl | WKZ         | Wag       | nis HSI   | N He        | rsteller 1 | SN Ty       | p K      |
| 1   | HX-X    | 1             | 1              |                    | 2           | 112 Pkw   | in Eiger  | 0035 OF     | EL A       | EE A-       | H/C (AST |

**Stückkosten-** und **Durchschnittsberechnungen** sind in mehreren Varianten nach Tarif durchführbar.

| Dat | tei     |                |                 |             |              |         |                  |     |      |            |     |            | Da                                    | tei          |
|-----|---------|----------------|-----------------|-------------|--------------|---------|------------------|-----|------|------------|-----|------------|---------------------------------------|--------------|
| Fa  | hrzeugi | ibersicht Prär | nienoptimierung | SF Durch    | chnitte Stüc | kkosten |                  |     |      |            |     |            | F                                     | shrzeugüber: |
| Ges | amt     | •              | Gesamt - Ebe    | ne 💌        | AACHENMÜ     | CHENE   | R BASIS          |     |      | ]          |     |            | Du                                    | chschnittsbe |
|     | WKZ     | Kennzeichen    | Stückprämie     | Tarifprämie | Abweichung   |         |                  |     |      |            |     |            |                                       | WKZ Ker      |
| 1   | 112     | HX-X1          | 760,48          | 721,11      | -5,18%       |         |                  |     |      |            |     |            | 1                                     | 112 HX       |
| 2   | 112     | HX · X 2       | 760,48          | 815,35      | 7,22%        |         |                  |     |      |            |     |            | 2                                     | 112 HX       |
| 3   | 112     | HX-X3          | 760,48          | 619,44      | -18,55%      |         |                  |     |      |            |     |            | 3                                     | 112 HX       |
| 4   | 112     | HX-X4          | 760,48          | 815,64      | 7,25%        |         |                  |     |      |            |     |            | 4                                     | 112 HX       |
| 6   | 251     | HX-X5          |                 |             |              |         |                  |     |      |            |     |            | 5                                     | 112 HX-      |
| 7   | 251     | HX-X6          |                 |             |              |         |                  |     |      |            |     |            | 6                                     | 251 HX       |
|     |         |                |                 |             |              |         |                  |     |      |            |     |            | 7                                     | 251 HX       |
|     |         |                |                 |             |              |         |                  |     |      |            |     |            |                                       |              |
|     |         |                |                 |             |              |         |                  |     |      |            |     |            |                                       |              |
|     |         |                |                 |             |              |         |                  |     |      |            |     |            |                                       |              |
|     |         |                |                 |             | 110.00       |         |                  |     | -    |            |     |            | · · · · · · · · · · · · · · · · · · · |              |
|     | Kennze  | ichei LFD-Nr.  | FZ-ID           | V-Scheinn   | ur Anzahl    | WK2     | Wagnis           | HSN |      | Hersteller | ISN | lyp        | Kit                                   | Kennzeiche   |
| 211 | HX-X.   |                | 1               |             | U. 23        | £       | 112 Pkw in Eiger |     | 0035 | UPEL       | ALE | A-H/C (AST | 1                                     | HX-X1        |

| Image: State of the state of the s                           |            |                 |                |              | 0.515         | NMINCHENER R       | - LAACHE       | Geographic   | . steenstation   | -heating | 11.04 |
|----------------------------------------------------------------------------------------------------|------------|-----------------|----------------|--------------|---------------|--------------------|----------------|--------------|------------------|----------|-------|
| Wind         Revenuestion         First-Status         M-feets Said         M-feets Said         M-feets Said         M-feets Said         W-control         Said         W-control         W-control         W-control         W-control         W-control         W-control         W-control         W-control         W-control         W-control         W-control         W-control         W-control                                                                                                    | 1 50 5 80  | 1 NO 1 1 10     |                | -            | M313          | NHONCHENEN B       | · pourie       | Liesank      | nikisbewagsacz - | - nochi  | Jun   |
| 1 112 Wr.x1 2F5 5500 2500 2500 2500 5500 5000 55 500 1000 57 5<br>2 112 Wr.x3 5F6 5500 2 5500 2 0000 5F5 600 2 0300 55 5<br>1 112 Wr.x4 5F6 5500 2 0000 5F6 6000 2 6357<br>1 112 Wr.x4 5F6 5500 2 0000 5F6 6000 2 6357<br>5 112 Wr.32 0 0 0                                                                                                    | achnitt VK | VK-Durchschnitt | VK-Beitr,-Sal2 | VK-SF-KJasse | KH-Abweichung | KH-Durchschnitt    | KH-Belti, Salz | KH-SF-Klasse | Kennzeichen      | WKZ      |       |
| 2 112 MX-X3 SF6 50.0 X 55.0 X 0.002 SF6 60.0 X 35.7<br>1 112 MX-X3 SF6 55.0 X 55.0 X 0.002 SF6 60.0 X 35.7<br>1 112 MX-X4 SF6 55.0 X 55.0 X 0.002 SF6 60.0 X 35.7<br>5 112 MX-X4 SF6 55.0 X 0.002 SF6 60.0 X 35.7<br>5 112 MX-X4 SF6 55.0 X 0.0 X 55.0 X 0.0 X 55.0 X 55.0 X 0.0 X 55.0 X 0.0 X 55.0 X | 0.57.%     | C0.57.6         | CE 00.14       | OF 5         | 0.001         | 55100 A            | 55.00 %        | OF E         |                  | 112      | -     |
| 5 112 HX-SV 321 0 55.00 % 55.00 % 0.00% SF6 60.00 % 63.57<br>0 00% SF6 55.00 % 0.00% SF6 60.00 % 63.57                                                                                                    | 1,57 %     | 63,57 %         | 60,00 %        | or o         | 0,00%         | 55,00 4<br>EE 00 % | 55,00 %        | or o         | 2 10.02          | 112      | 4     |
| 4 112 NA-A 4 3F6 30,00 4 35,00 4 0,004 3F6 60,00 4 63,57<br>5 112 HX-SW 321 0 0                                                                                                    | 1,57 %     | 63,57 %         | 00,00 4        | or o         | 0,004         | 55,00 4            | 55,00 %        | or 6         | 2 10-03          | 112      | 0     |
| 5 112 hAsw 321 0                                                                                                    | 1,57 %     | 63,57 %         | 60,00 %        | 0            | 0,004         | 33,00 4            | 55,00 4        | 0            | 2 10.004         | 112      | 4     |
| P 261 UM M E 06.7                                                                                                    |            |                 |                | 0            |               |                    |                | 0            | 2 HA-SW 321      | 264      | 0     |
| 7 261 HV VC CE7 CE9                                                                                                    |            |                 |                | CEO          |               |                    |                | CE 7         | LUV.VE           | 261      | 7     |
|                                                                                                    |            |                 |                |              |               |                    |                |              |                  |          |       |

Möglichkeiten in der Ergebnisverwaltung, die im Handbuch ausführlich erläutert werden:

- Überblick der Berechnungsergebnisse (Kapitel 7.3).
- Gesellschaften ohne Prämien ausblenden (Kapitel 7.3).
- Ergebnisübersicht ausdrucken und exportieren (Kapitel 7.3).
- Manuellen Rabatt vergeben (Kapitel 7.3).
- Spalten auf- und absteigend sortieren (Kapitel 7.3).
- Prozentuale Abweichung anzeigen lassen (Kapitel 7.3).
- Flotteprämien optimiert anzeigen lassen (Kapitel 7.3).
- SF Durchschnitte berechnen (Kapitel 7.3).
- Stückkosten nach WKZ und Auswahl anzeigen lassen (Kapitel 7.3).
- Ergebnisdetailanzeige (Kapitel 7.4).
- Fahrzeugdetailanzeige (Kapitel 7.5).

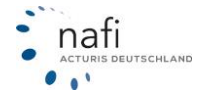